## Are you ready for Summer Camps and Tryouts?

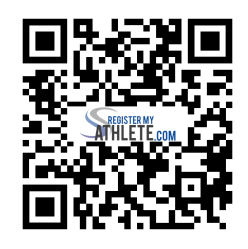

| <b>INSTRUCTIONS FOR 2023 - 2024 ATHLETIC PARTICIPATION</b> |                                                                                                    |
|------------------------------------------------------------|----------------------------------------------------------------------------------------------------|
| STEP 1                                                     | Go to <u>www.registermyathlete.com</u>                                                                                                    |
| STEP 2                                                     | <ul> <li>Click Login to Register OR Click Create an Account.</li> <li>Parent/ Student Athlete will be using this account. (Only need 1 account)</li> <li>Do not create another account if you have used Register My Athlete in the past.</li> </ul>                                                                                                    |
| STEP 3                                                     | Login - Agree to Terms and Conditions.<br>Verify or fill-in personal account information. (This should be parent info.)                                                                                                    |
| STEP 4                                                     | Click Start/Complete Registrations (Select NEW Registration.)                                                                                                    |
| STEP 5                                                     | Select School - Madison Highland Prep                                                                                                    |
| STEP 6                                                     | Add New Athlete - enter all of student-athlete's information.                                                                                                    |
| STEP 7                                                     | Click on RED Bars to complete all new requirements.                                                                                                    |
| Tips:                                                      | <ul> <li>Please email jwhitaker@madisonhighlandprep.org for assistance.</li> <li>Complete all E-Signatures and Risk Assumptions.</li> <li>Complete all paperwork and Upload all paper documents into <i>Physical Documents section.</i></li> <li>Ensure Physical Form(s) are signed by a medical professional.</li> </ul>                                                                                                    |
| CHECKLIST                                                  | All Physical Documents, Uploaded and Signed.  Pre-Participation Physical Evaluation - AIA Form 15.7-A Pre-Participation Physical Exam - AIA Form 15.7-B MTBI / Concussion Acknowledgement - AIA Form 15.7-C Consent to Treat - AIA Form 15.7-D Copy of Insurance Card (Upload a picture of card). AIA Academy Brainbook & Opioid Certificate (Upload actual certificate, not just a screenshot of completion.) Visit academy.azpreps365.com for required AIA Brainbook courses. |